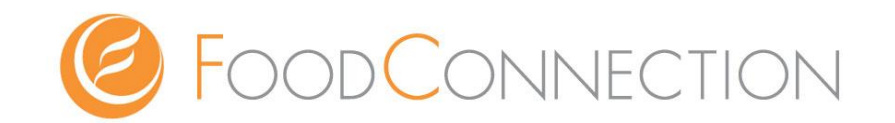

## E-CONNECTION アプリの使い方

~ PC版 マニュアル~

ログインIDとパスワードを記入し、忘れないように保管をお願い致します。

#### ログインURL

### http://e-connection.info/user/

ログインID

#### パスワード

©Copyright 2018 FOODCONNECTION ,Inc. all right reserved.

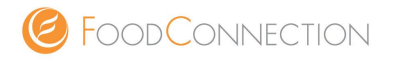

このマニュアルでは PC版 の E-CONNECTION の使い方をご説明致します。

- 1. 記事作成の流れ
- 2. ブログのログインについて
- 3. ブログ内の名称と機能について
- 4. カテゴリ作成方法
- 5. ブログ記事の作成方法
- 6. 写真のアップロードの方法
- 7. 写真 or 画像付きのブログ記事作成方法
- 8. ブログ投稿で困った時

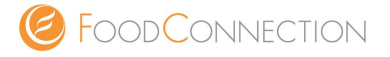

記事を書く際の大まかな流れをご説明します。

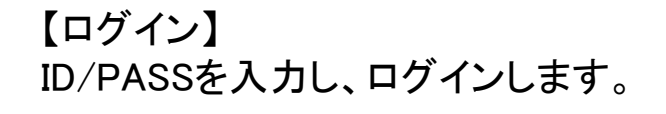

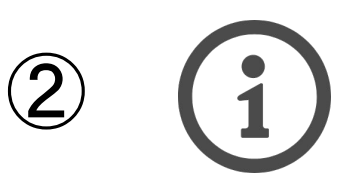

【カテゴリー作成】 記事作成に必要なカテゴリーを作成します。 ※カテゴリーを作らないと記事が投稿されません。

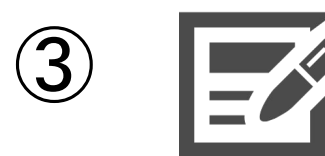

【記事を書く】 タイトル、本文を作成します。

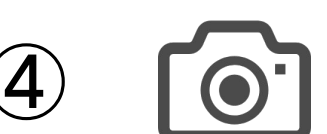

【写真を入れる】 入れたい写真を挿入します。

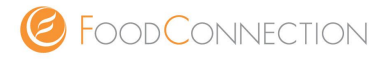

#### 【ブログにログインする方法】

- 1. 下記のURLを入力します。
  - ➡ http://e-connection.info/user/
- 2. ログイン画面が表示されますので①「ログインID or メールアドレス」 ⇒②「パスワード」を 入力 ⇒③「ログイン」をクリックでログイン成功です。
- ※ ブログは「ブックマーク」に入れたり、「デスクトップ」に表示するなど行うと今後の更新作業の際 にスムーズにログインができます。

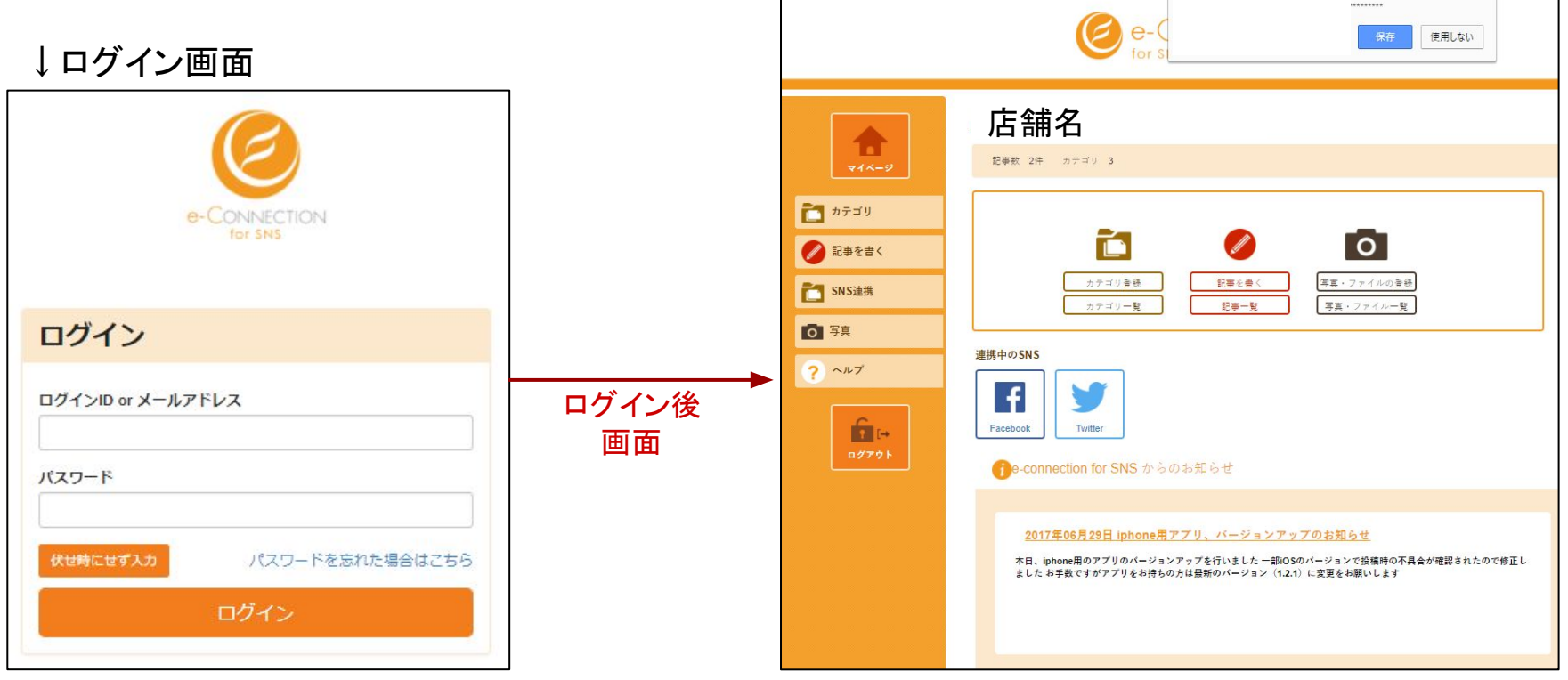

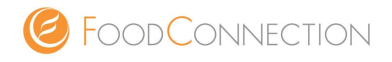

ログインすると「ダッシュボード」という画面が表示されます。 表示されているアイコンについてご紹介します。

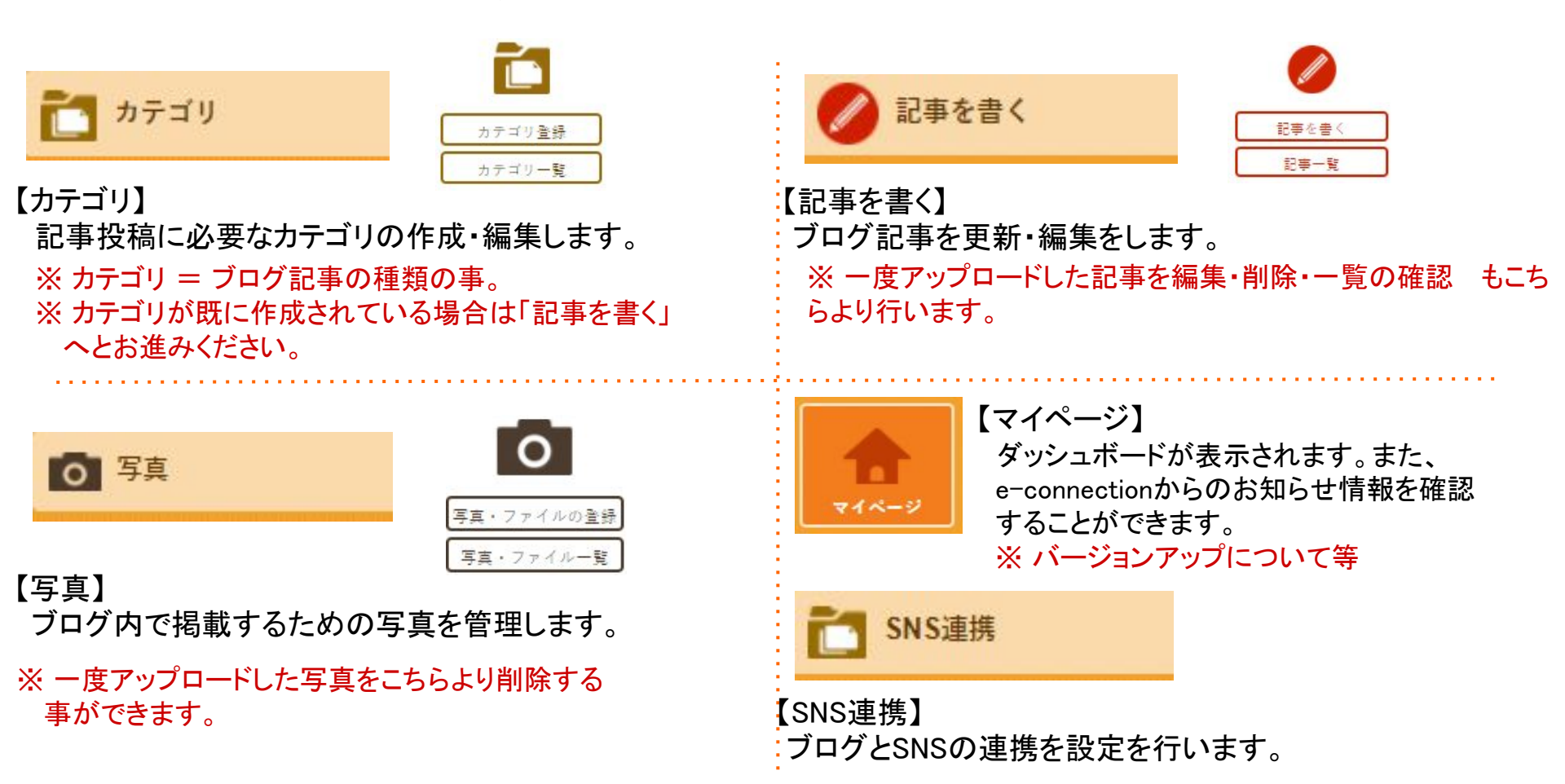

【 注意】ブログ記事を書くためには、まず「カテゴリ」を作成しないといけません。 ※ カテゴリがない場合、記事はアップされません。

#### 3. カテゴリ作成方法

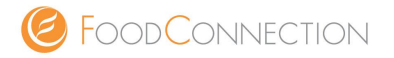

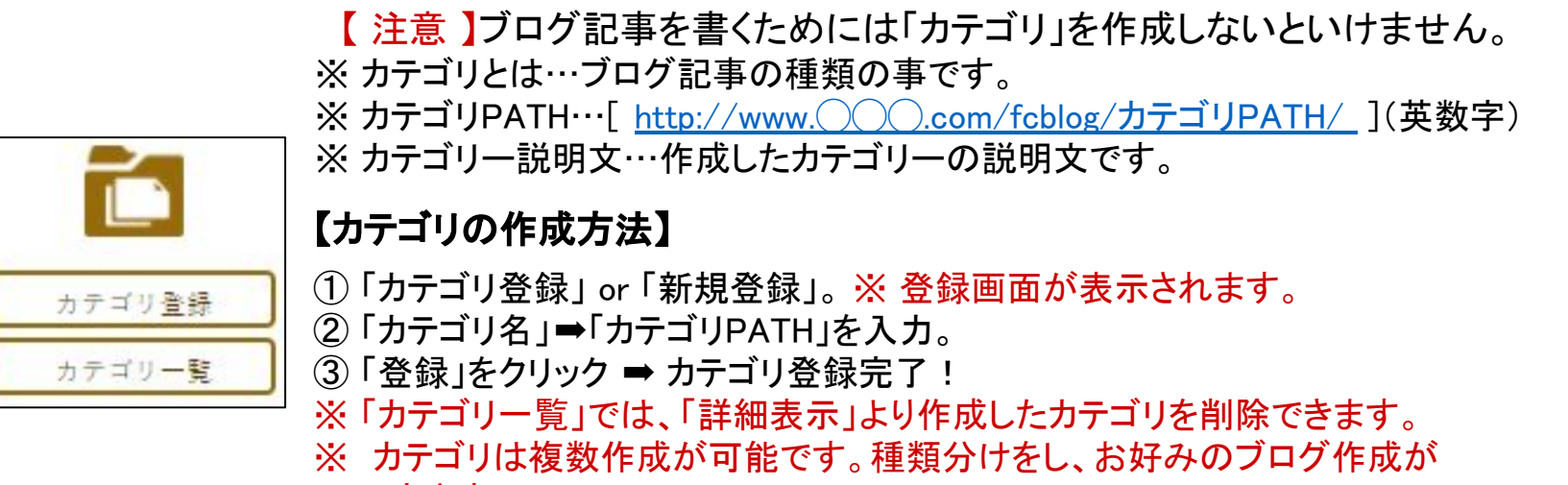

できます。

| <b>登録</b><br>新規登録     | 登録完了後の画面                             | → <u>変更</u><br><sup>新祖登録</sup> |
|-----------------------|--------------------------------------|--------------------------------|
| カテゴリ名                 |                                      | カテゴリ名                          |
| テスト                   |                                      | テスト                            |
| カテゴリPATH(英数字で記入)      |                                      | カテゴリPATH(英数字で記入)               |
| test                  | ※「登録」画面から登録が 無事完了した                  | test                           |
| カテゴリー説明文(description) | 時には、夏更」画面へと切り合わりります。                 | カテゴリー説明文(description)          |
| 音級                    | ※「変更」画面では、作成したカテゴリ<br>の内容変更・削除ができます。 | <b>衣</b> 再                     |

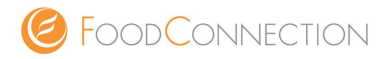

カテゴリーの参考例です。記事を書くテーマとして、カテゴリーを作成します。お好きなカテゴリーを作成してください。

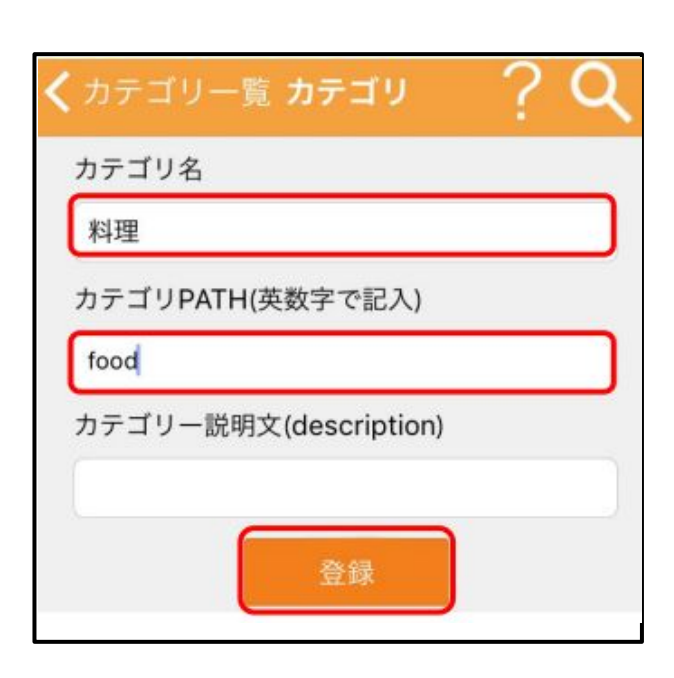

| カテゴリPATH | 説明                                                 |
|----------|----------------------------------------------------|
| news     | 当店からのお知ら<br>せページです。                                |
| manth    | 当店の季節の料<br>理をご紹介しま<br>す。                           |
| sake     | 日本酒の仕入れ<br>について                                    |
| event    | イベント情報を伝<br>えるページです。                               |
| wine     | wineについてお<br>知らせします。                               |
|          | カテゴリPATH<br>news<br>manth<br>sake<br>event<br>wine |

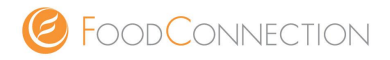

記

【注意】ブログ記事を書くためには、まず「カテゴリ」を作成しないといけません。
 ※カテゴリがない場合、記事はアップされません。
 ※カテゴリは投稿内容に沿ったものを選択します。

| <ul> <li>【記事の作成方法】         <ul> <li>①「記事を書く」をクリック or「新規登録」。※登録画面が表示されます。</li> <li>②「タイトル」(ブログ記事の名前) ⇒「カテゴリ」を選択。</li> <li>③「内容」をクリック ⇒ 記事を入力・画像を挿入。</li> <li>④「公開」をクリック ⇒ 登録をクリックで記事の本アップ。投稿が完了!</li> <li>※「公開」をクリックの際、「facebook」と「Twitter」のチェックマークを<br/>クリックし、外します。</li> </ul> </li> </ul> |                                                                                                    |  |
|----------------------------------------------------------------------------------------------------|----------------------------------------------------------------------------------------------------|--|
| を-CONNECTION<br>for SNS<br>登録<br>投稿<br>タイトル                                                                                                    | ☆ 公開 Facebook Twitter<br>変更 プラウザ 創除                                                                                                    |  |
| <ul> <li>ご カテゴリ</li> <li>かテゴリ</li> <li>カテゴリ</li> <li>カテゴリ</li> <li>カテゴリ</li> <li>カテゴリ</li> <li>カテゴリ</li> </ul>                                                                                                    | ※作成した記事は、登録後上記の図のように「変更」「ブラ<br>ウザ」「削除」の三項目が表示されます。                                                                                       |  |
| Sans Serif * 12px       * B I U S =        ▲ 国 目         ③ 写真       ? ヘルプ                                                                                                    | 【変更】…変更したい箇所を修正し、クリックするとブログ<br>事の内容やタイトルなどが変更できます。<br>【ブラウザ】…投稿した記事がどの様に表示されているか確<br>認することができます。<br>【削除】…クリックすると画面に表示されている記事が削<br>除されます。 |  |

©Copyright 2018 FOODCONNECTION ,Inc. all right reserved.

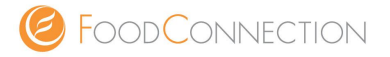

写真付きの記事にしたい場合は、掲載したい写真を一度取り込む(アップロード)する必要があります。

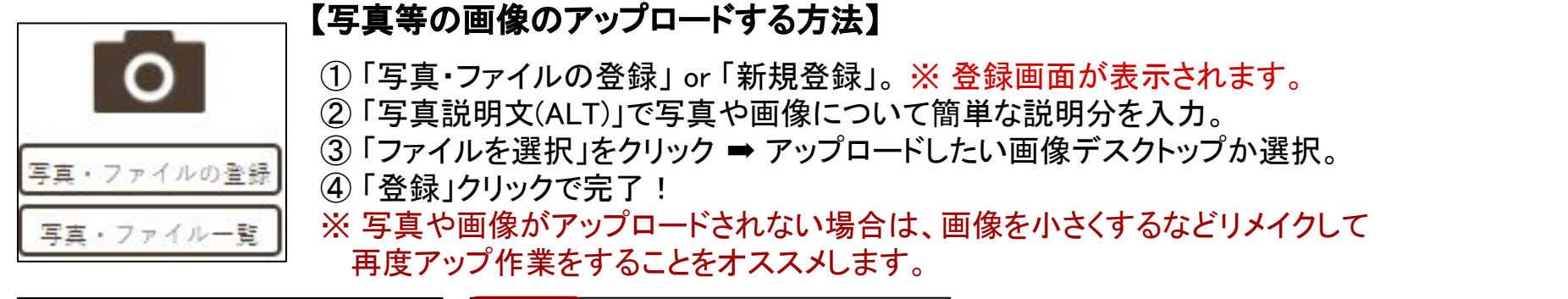

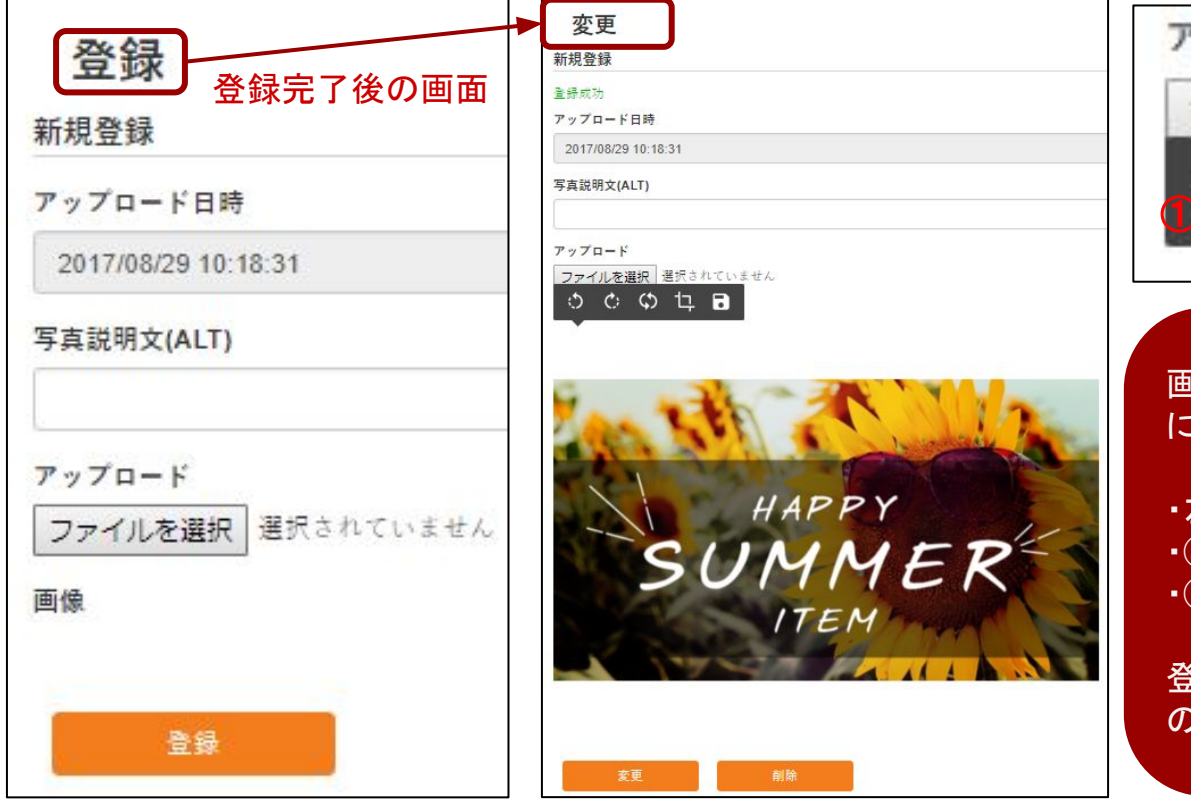

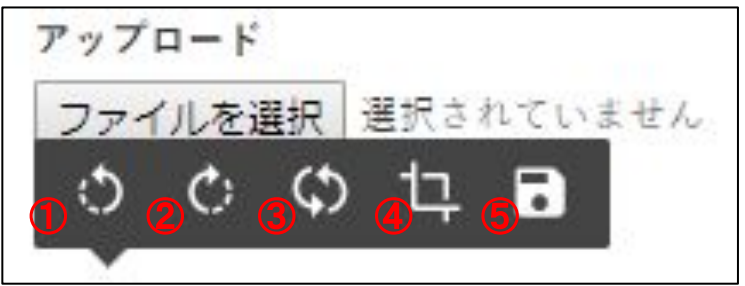

画像が選択後 or アップロードが完了した際 に5つのアイコンが表示されます。

・左から①②③は画像の向き変更。
・④が画像の切り抜き(トリミング)
・⑤が画像編集アイコンを非表示。

登録後は、「変更画面」が表示されます ので画像の変更や削除ができます。

©Copyright 2018 FOODCONNECTION ,Inc. all right reserved.

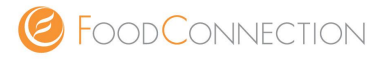

…文字の配置。(左・中央・右)

…文字にリンクを設定する。

…文字色の設定。(あいうえ)

Ø.

A

写真をアップロード後、画像付きの記事を作成することができます。

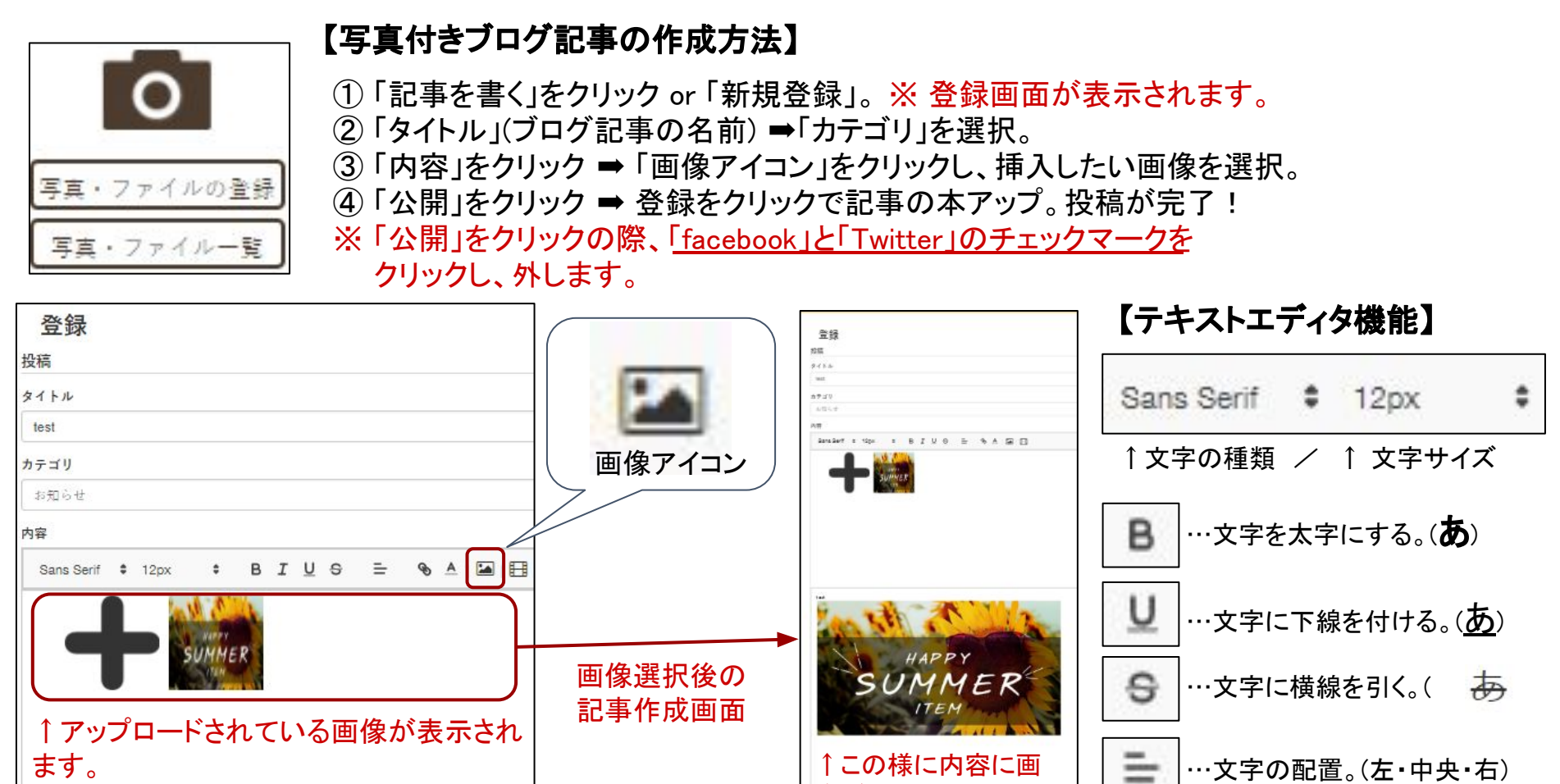

像が表示されます。

SH V Facebook V Twitte

test

「+」マークは、クリックすると画像をデスク

トップからアップロードできます。

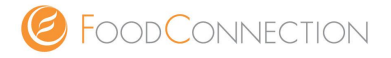

#### ブログ投稿で困ったら下記へご連絡ください。 サポート担当がご案内させていただきます。

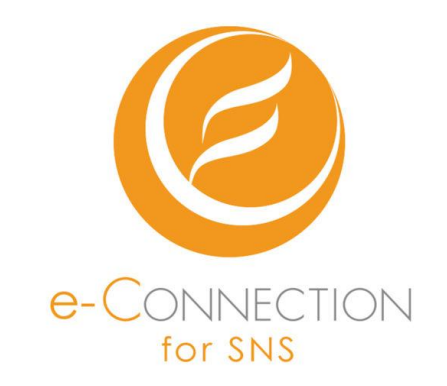

# 0120-953-205

(平日10時~18時まで)

©Copyright 2018 FOODCONNECTION , Inc. all right reserved.